## EndNote<sup>™</sup>

## How to import references from Global Health (Ovid)

Make a back up of your EndNote library before doing major changes or imports to EndNote!

## **Direct import:**

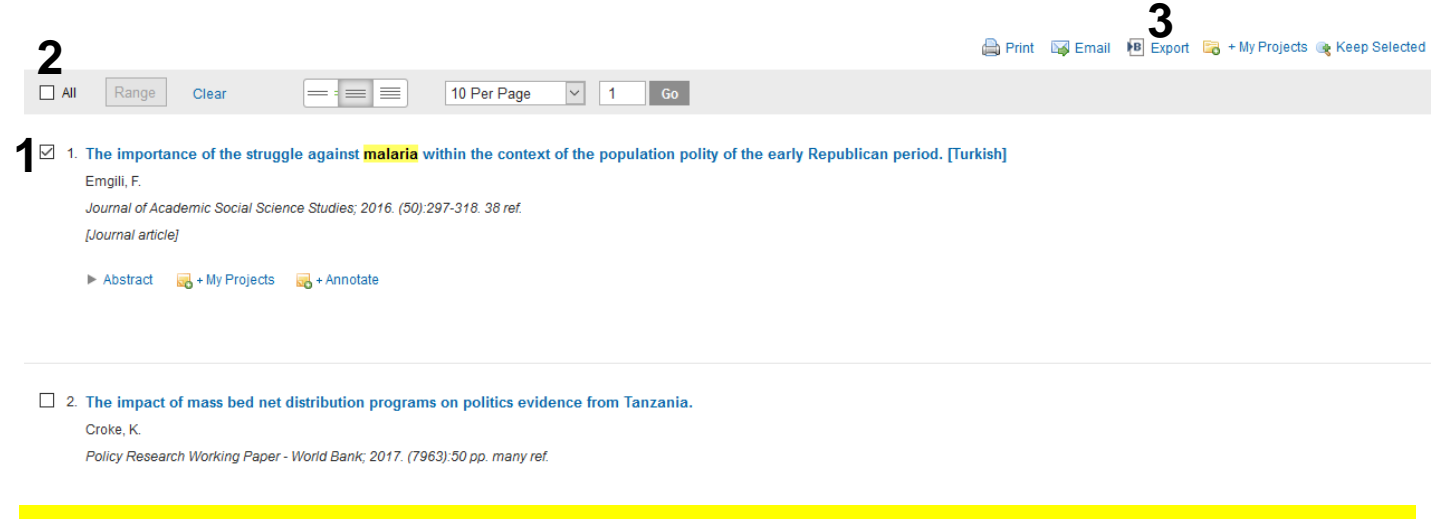

Tick the references that you want to export (1) or click "All" (2) if you want to import the whole list. Then choose «Export» (3).

| Export Citation(s)                                             | x                                                                                                    |
|----------------------------------------------------------------|----------------------------------------------------------------------------------------------------|
| Selected: 1<br>Total: 1                                        |                                                                                                    |
| Format:<br>EndNote 4 ~                                         | Choose <b>«EndNote» (4)</b> from the first dropdown<br>menu and <b>«Complete Reference» (5)</b> from the<br>second dropdown menu. |
| Fields:                                                        | Finish with «Export » (6).                                                                                                    |
| Complete Reference 5 ~                                         |                                                                                                    |
| Include:                                                       |                                                                                                    |
| <ul> <li>✓ Link to External Resolver</li> <li>✓ URL</li> </ul> |                                                                                                    |
| Cancel Export 6                                                |                                                                                                    |

## EndNote™

| Opening ovidweb.cgi                                                    | ×                                                    |  |  |
|------------------------------------------------------------------------|------------------------------------------------------|--|--|
| You have chosen to open                                                | :                                                    |  |  |
| which is: OVID Dire<br>from: http://ovidsp<br>What should Firefox do v | ct <b>7</b><br>.uk.ovid.com<br>with this file?       |  |  |
| Open with     Res                                                      | pen with ResearchSoft Direct Export Helper (default) |  |  |
| ○ <u>S</u> ave File                                                    |                                                      |  |  |
| Do this <u>a</u> utomatic                                              | ally for files like this from now on.                |  |  |
|                                                                        | OK Cancel                                            |  |  |
| Subject                                                                | el ife: 2016 5/10281                                 |  |  |
| Author                                                                 | Apne                                                 |  |  |
| Journal     Apne alltid filer av denne type     Book                   |                                                      |  |  |
| Publication Type                                                       | Vis i mappe                                          |  |  |
|                                                                        | Avbryt                                               |  |  |
| ovidweb.cai                                                            |                                                      |  |  |

:e

Firefox: Click **«OK»** when you get this window **(7)**.

Chrome: The import file is automatically stored and you must open it afterward **(8)**.

Microsoft Edge: The import file will normally open directly in EndNote.

| Name                               | Information Provider       |                 |
|------------------------------------|----------------------------|-----------------|
| EMBASE                             | Elsevier                   |                 |
| EMBASE (DL)                        | DIALOG                     |                 |
| EMBASE (DS)                        | DataStar                   |                 |
| EMBASE (OvidSP)                    | OvidSP                     |                 |
| EMBASE (STN)                       | STN                        |                 |
| EMBASE Drugs Pharm (OvidSP)        | OvidSP                     |                 |
| EMBASE Psychiatry (OvidSP)         | OvidSP                     |                 |
| EMBASE.com                         | Elsevier                   |                 |
|                                    |                            |                 |
|                                    |                            |                 |
|                                    |                            |                 |
|                                    |                            |                 |
|                                    |                            |                 |
| embase <b>9</b> ~                  |                            | Find by 🕨       |
|                                    |                            |                 |
| ★ Less Info:                       | Cancel                     | Choose          |
|                                    |                            |                 |
| File Name: EMBASE (OvidSP).enf     |                            |                 |
| Created: torsdag 23. mars 2017,    | 10.13.42                   |                 |
| Modified: tirsdag 1. oktober 2013, | , 13.12.06                 |                 |
| Based On: Reprint/Medlars Format   |                            |                 |
| Category: OvidSP                   |                            |                 |
| Comments: DOWNI OAD INSTRU         | CTIONS                     |                 |
| Display your search r              | esults by clicking on "Dis | nlay" in the    |
|                                    | could by checking on Dis   | ping mane       |
| Search History table.              | Locate the Citation Man    | ager at the 🍸 👘 |
| Search History table.              | Locate the Citation Man    | ager at the 🍸   |
| Search History table.              | Locate the Citation Man    | ager at the 🍸   |

Presently, there is not a designated EndNote import filter for Ovid Global Health. Search for the Embase Ovid filter (9) and choose this filter (10). Finish with "Choose"

EndNote will now only list the imported references. We recommend that you check a couple of references to see that the import was correct.

Written by senior research librarian Jan Ove Rein, Medicine and Health Library, NTNU Last updated: 26.07.19.